# **DIALOG**<sup>6</sup>

Benutzerhandbuch

# **Dialog G6 Vertrag**

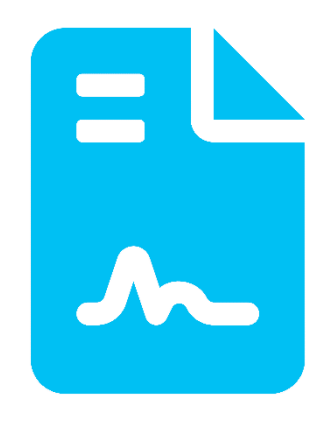

| Klassifizierung: | Öffentlich |  |
|------------------|------------|--|
|                  |            |  |

# Änderungnachweis

| Version | Autor           | Datum      | Bemerkung                                                                                                    |
|---------|-----------------|------------|----------------------------------------------------------------------------------------------------|
| 6.2.36  | Stefan Fellmann | 06.12.2020 | Erstellung                                                                                                    |
| 6.3.4   | Stefan Fellmann | 13.07.2021 | Berechtigungen auf Datensatzebene                                                                                                    |
| 6.3.14  | Stefan Fellmann | 30.07.2022 | Vertragspartner in Sidebar anzeigen<br>Sortierung bei der Vertragssuche<br>Erweitere Suche nach Vertragspartner                      |
| 6.3.22  | Stefan Fellmann | 03.04.2023 | Integration Dialog G6 Aufgaben für Fristenkontrolle<br>Vertragsablauf und Kündigungen.                                               |
| 6.3.23  | Stefan Fellmann | 12.04.2023 | Anzahl zu generierende wiederkehrende Aufgaben ist<br>auf der Vertragsart einstellbar, standardmässig wird<br>Wert 10 vorgeschlagen. |

Hinweis: Sämtliche Daten in den aufgeführten Beispielen sind frei erfunden.

# Inhaltsverzeichnis

| Än  | derung | gnachweis                 | 1  |
|-----|--------|---------------------------|----|
| Inh | altsve | rzeichnis                 | 2  |
| 1.  | Geger  | nstand                    | 3  |
| 2.  | Vertra | ag Start                  | 3  |
| 3.  | Vertra | ag                        | 4  |
|     | 3.1    | Einfache Suche            | 4  |
|     | 3.2    | Erweiterte Suche          | 4  |
|     | 3.3    | Sidebar                   | 5  |
|     | 3.4    | Neuer Vertrag             | 6  |
| 4.  | Empfä  | ängermutation             | 13 |
| 5.  | Ausw   | ertungen                  | 13 |
|     | 5.1    | Kündigungslisten          | 13 |
|     | 5.2    | Verträge nach Ablaufdatum | 14 |
| 6.  | Einste | ellungen                  | 16 |
|     | 6.1    | Vertragsart               | 16 |
|     | 6.2    | Status                    | 16 |
|     | 6.3    | Rolle Vertragspartner     | 17 |
|     | 6.4    | Laufzeit                  | 17 |
|     | 6.5    | Berechtigungsgruppen      | 18 |
| 7.  | Berec  | htigungen                 | 18 |
|     | 7.1    | Benutzergruppen           | 18 |
|     | 7.2    | Berechtigungsgruppen      | 19 |
| 8.  | Index  |                           | 21 |

# 1. Gegenstand

Öffentliche Verwaltungen werden heute zusehends mit einer wachsenden Anzahl an Partner- und Lieferantenverträgen in diversen Fachbereichen konfrontiert. Hier den Gesamtüberblick über alle Leistungen, Verpflichtungen und Fristen zu behalten, stellt sich nicht immer einfach dar. Um eine kontinuierliche Vertragsbewirtschaftung sicherzustellen, wird eine verwaltungsübergreifende Vertragsmanagementlösung benötigt.

Mit Dialog G6 Vertag bieten wir unseren Kunden eine innovative Lösung an, die alle involvierten Fachstellen (Verwaltung, Gemeinderat, Kommissionen, etc.) von der Erstellung, Bewirtschaftung bis hin zur Aufbewahrung und Archivierung unterstützen. Dank der Durchgängigkeit und der hohen Integration wird ein effizientes Arbeiten gewährleistet.

# 2. Vertrag Start

Die Funktionalitäten stehen im Vertrag Menü zur Verfügung:

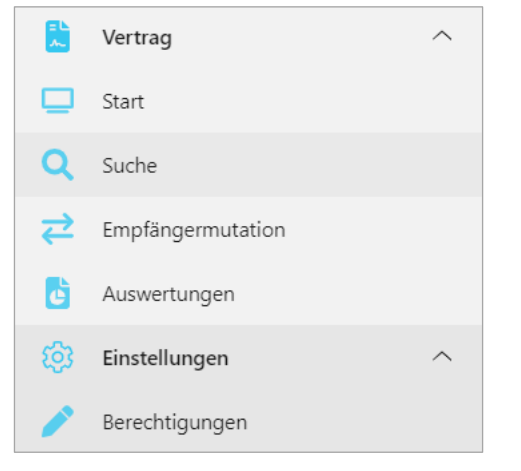

Die wichtigsten Funktionen können auch vom Vertrag Start-Desktop ausgeführt werden:

| $\equiv \mathbf{G}^{6}$              | 🗘 🕒 Demo T 🖉 Dialog |
|--------------------------------------|---------------------|
| Start × Start ×                      |                     |
| COLOR Empfängermutation Auswertungen |                     |
| Suche                                |                     |
|                                      | 87                  |
| © 2021 Dialog Verwaltungs-Data AG    | Version 6.3.3.563   |

# 3. Vertrag

# 3.1 Einfache Suche

Mit der einfachen Suche werden die Verträge nach "VertragsNr.", "Bezeichnung" oder "erfasst von" gesucht. In der "einfachen Suche" werden nur "aktive" Verträge gesucht.

| N        | eu Bea      | arbeiten Löschen Aktui          | alisieren Schliessen |                       |                |             |              |            |            |
|----------|-------------|---------------------------------|----------------------|-----------------------|----------------|-------------|--------------|------------|------------|
| INFAG    | HE SUCHE    |                                 |                      |                       |                |             |              |            | *          |
| dialog   |             |                                 |                      |                       |                |             |              |            | Q          |
| olltexts | uchen 🗌     |                                 |                      |                       |                |             |              |            |            |
|          |             |                                 |                      |                       |                |             |              |            | _          |
| RWEI     | IERIE SUCHE |                                 |                      |                       |                |             |              |            | *          |
| i        | Vertrags-Nr | Bezeichnung                     | Status               | Art                   | Verantwortlich | Erfasst von | Abschlussdat | Beginnt am | Ablauf am  |
| )        | 9002        | Baurechtsvertrag Matten         | Aktiv                | Dienstbarkeitsvertrag | stfe           | dialog      | 01.06.2021   |            |            |
|          | 9001        | Baurechtsvertrag Grüner Stumpen | Aktiv                | Dienstbarkeitsvertrag | stfe           | dialog      | 01.01.2021   |            |            |
| )        | 3421        | Dialog Cloud                    | Aktiv                | Übriger Vertrag       | stfe           | dialog      |              |            |            |
| )        | 4623        | Lehrlingsprogramm Rals          | Aktiv                | Übriger Vertrag       | stfe           | dialog      |              |            |            |
|          | 2121        | Homepage www.musterwil.ch       | Aktiv                | Übriger Vertrag       | stfe           | dialog      | 15.04.2020   |            |            |
|          | 1201        | Multifunktionsgeräte Canon      | Aktiv                | Übriger Vertrag       | dialog         | dialog      | 01.01.2020   | 01.01.2020 | 31.12.2024 |
| 1        | 4711        | Softwaremietvertrag Dialog      | Aktiv                | Vertrag               | stfe           | dialog      | 01.01.2010   | 01.01.2019 | 31.12.2023 |

Wenn das Markierungsfeld Volltextsuche angewählt ist, können die Verträge auch nach Dokumenteninhalte aus den im Vertragsdossier abgelegten Dokumente gesucht werden.

## 3.2 Erweiterte Suche

Unter der Erweiterten Suche können weitere wichtige Suchabfragen gemacht werden:

| ľ      | Neu Bear       | <mark>2</mark><br>beiten L | .öschen Aktualisie    | ren Schliessen |         |                    |                |             |              |            |            |
|--------|----------------|----------------------------|-----------------------|----------------|---------|--------------------|----------------|-------------|--------------|------------|------------|
| INFA   | CHE SUCHE      |                            |                       |                |         |                    |                |             |              |            |            |
| RWE    | ITERTE SUCHE   |                            |                       |                |         |                    |                |             |              |            |            |
| ertra  | gs-Nr          |                            | Vertrags-Nr           |                |         | Status             |                | Aktiv 🗙     |              |            |            |
| ezeic  | hnung          |                            | Bezeichnung           |                |         | Art                |                | Vertrag ×   |              |            |            |
| /erant | wortlich       |                            | Verantwortlich        |                |         | Partner            |                |             |              |            | <b>x</b> C |
| Abschl | ussdatum von   |                            | Ó                     |                |         | Abschlussdatum bis |                | Ö           |              |            |            |
| Beginr | it am von      |                            | ē                     |                |         | Beginnt am bis     |                | õ           |              |            |            |
| ündb   | ar per         |                            | Ô                     |                |         | Ablauf am          |                | Ö           |              |            |            |
| Su     | chen Zurückset | tzen                       |                       |                |         |                    |                |             |              |            |            |
|        | Vertrags-Nr    | Bezeichnung                |                       | Status         | Art     |                    | Verantwortlich | Erfasst von | Abschlussdat | Beginnt am | Ablauf am  |
|        | 4712           | Multifunktion              | isgerät Toshiba       | Aktiv          | Vertrag |                    | bzew           | dia         | 15.03.2019   | 01.04.2019 | 31.03.2022 |
|        | 4711           | Softwaremiet               | vertrag Dialog G6 Ein | Aktiv          | Vertrag |                    | balt           | dia         | 05.01.2021   | 01.07.2021 | 30.06.2026 |

Einige wichtige Informationen zu den Suchfeldern:

| Mehreren Statuswerten (Aktiv, Beendet, Bearbeitung) auswählbar.                 |
|---------------------------------------------------------------------------------|
| Mehrere Vertragsarten (Baurechtsvertrag, EDV, etc.) auswählbar.                 |
| Suchen alle Verträge eines bestimmten ausgewählten Vertragspartners.            |
| Mehrere Verantwortliche auswählbar.                                             |
| Es werden Verträge selektiert, welche per diesem Datum gekündigt werden können. |
| Es werden Verträge selektiert, welche per diesem Datum ablaufen.                |
|                                                                                 |

# 3.3 Sidebar

In der Vertrag Sidebar stehen zwei Register Übersicht und Dateien zur Verfügung. Übersicht

| Informationen  |       | *                                     |
|----------------|-------|---------------------------------------|
| ld             | 1     |                                       |
| Vertrags-Nr    | 471   | 11                                    |
| Bezeichnung    | Sof   | ftwarewartungsvertrag Gever           |
| Status         | Akt   | tiv                                   |
| Art            | ED    | V (Software, Hardware, Kommunikation) |
| Laufzeit       | 3 Ja  | ahre                                  |
| Abschlussdatum | 15.   | 12.2018                               |
| Ablauf am      | 31.   | 12.2021                               |
| Verantwortlich | stfe  | e - Stefan Fellmann                   |
| Verknüpfungen  |       |                                       |
| RefModul       | RefId | Bezeichnung                           |
| Ordnungssystem | 476   | 9.63.2 - Riedoschulhaus, Dorfstr. 26  |

In der Übersicht werden die wichtigsten Vertragsinformationen angezeigt. **Dateien** 

| Übersicht Dateien                                                                                                    |                              |                                            |          |
|----------------------------------------------------------------------------------------------------|------------------------------|--------------------------------------------|----------|
| La Contraction Contraction Con | Eigenschaften Check V<br>Out | 23 Xana Kana Kana Kana Kana Kana Kana Kana | :        |
| Titel                                                                                                    | Kategorie                    | Mutiert am                                 | durch    |
| 20190503_GEVER_Musterwil                                                                                                    | Vertragsdokument             | 28.05.2019                                 | stfe 🏾 Å |
| Vertragsdokument Beilage AGB                                                                                                    | Vertragsdokument             | 19.10.2020                                 | dia 🗸    |

Im Register Dateien werden zum Vertrag die Dokumente wie z.B. Vertrag, AGB, etc. hinterlegt. Im Vertragsdossier können auch E-Mails und Korrespondenz abgelegt werden.

## 3.4 Neuer Vertrag

Nachfolgend wird beschrieben, wie ein neuer Vertrag erfasst wird:

#### Register Grundangaben

Die Grundinformationen eines Vertrages werden hier erfasst.

| Speichern Löschen                                                                      | Aktualisieren Schliesser                                                                                                    | n                                                                                                   |                                          |       |                                    |  |  |
|----------------------------------------------------------------------------------------|----------------------------------------------------------------------------------------------------|----------------------------------------------------------------------------------------------------|------------------------------------------|-------|------------------------------------|--|--|
| RTRAG                                                                                  |                                                                                                    |                                                                                                    |                                          |       | *                                  |  |  |
|                                                                                        | Vertrag 471                                                                                                    | 11                                                                                                  |                                          |       |                                    |  |  |
| <u> </u>                                                                               | Softwaremiet                                                                                                    | vertrag Dialog                                                                                      |                                          |       |                                    |  |  |
|                                                                                        |                                                                                                    |                                                                                                    |                                          |       |                                    |  |  |
|                                                                                        |                                                                                                    |                                                                                                    |                                          |       |                                    |  |  |
|                                                                                        |                                                                                                    |                                                                                                    |                                          |       |                                    |  |  |
|                                                                                        |                                                                                                    | NDANGABEN A                                                                                         |                                          |       |                                    |  |  |
| JNDANGABEN                                                                             | GRUNDANGABEN                                                                                                    |                                                                                                    |                                          |       | •                                  |  |  |
| UNDANGABEN<br>RTRAGSPARTNER                                                            | GRUNDANGABEN<br>Berechtigungsgruppen                                                                                                    | Bauabteilung X                                                                                      |                                          |       | •                                  |  |  |
| UNDANGABEN<br>KTRAGSPARTNER<br>KKNÜPFUNG                                               | GRUNDANGABEN<br>Berechtigungsgruppen<br>Vertrags-Nr                                                                                                    | Bauabteilung X<br>4711                                                                              | Status                                   | Aktiv | •                                  |  |  |
| UNDANGABEN<br>KTRAGSPARTNER<br>KKNÜPFUNG<br>STEN                                       | GRUNDANGABEN<br>Berechtigungsgruppen<br>Vertrags-Nr<br>Bezeichnung                                                                                       | Bauabteilung X<br>4711<br>Softwaremietvertrag Dialog                                                | Status                                   | Aktiv | •                                  |  |  |
| UNDANGABEN<br>ITRAGSPARTNER<br>IKNÜPFUNG<br>STEN<br>DERUNGSANGABEN                     | GRUNDANGABEN<br>Berechtigungsgruppen<br>Vertrags-Nr<br>Bezeichnung<br>Verantwortlich                                                                     | Bauabteilung X<br>4711<br>Softwaremietvertrag Dialog<br>Stefan Fellmann                             | Status                                   | Aktiv | •<br>•<br>•                        |  |  |
| UNDANGABEN<br>ITRAGSPARTNER<br>IKNÜPFUNG<br>STEN<br>DERUNGSANGABEN<br>EIEN             | GRUNDANGABEN<br>Berechtigungsgruppen<br>Vertrags-Nr<br>Bezeichnung<br>Verantwortlich<br>Art                                                              | Bauabteilung X<br>4711<br>Softwaremietvertrag Dialog<br>Stefan Fellmann<br>Vertrag V                | Status<br>Abschlussdatum                 | Aktiv | •<br>•<br>×<br>×<br>Q              |  |  |
| UNDANGABEN<br>LTRAGSPARTNER<br>LKNÜPFUNG<br>STEN<br>DERUNGSANGABEN<br>TEIEN            | GRUNDANGABEN<br>Berechtigungsgruppen<br>Vertrags-Nr<br>Bezeichnung<br>Verantwortlich<br>Art<br>Nettobetrag                                               | Bauabteilung X<br>4711<br>Softwaremietvertrag Dialog<br>Stefan Fellmann<br>Vertrag Y<br>Nettobetrag | Status<br>Abschlussdatum<br>Bruttobetrag | Aktiv | ×<br>× Q<br>Bruttobetrag           |  |  |
| UNDANGABEN<br>ITRAGSPARTNER<br>KKNÜPFUNG<br>STEN<br>DERUINGSANGABEN<br>DERUINGSANGABEN | GRUNDANGABEN Berechtigungsgruppen Vertrags-Nr Bezeichnung Verantwortlich Art Nettobetrag VERTRAGSPARTNER                                                 | Bauabteilung X<br>4711<br>Softwaremietvertrag Dialog<br>Stefan Fellmann<br>Vertrag Y<br>Nettobetrag | Status<br>Abschlussdatum<br>Bruttobetrag | Aktiv | × Q<br>¥ Q<br>Bruttobetrag         |  |  |
| INDANGABEN<br>ITRAGSPARTNER<br>KKNÜPFUNG<br>TEN<br>DERUNGSANGABEN<br>EREN              | GRUNDANGABEN Berechtigungsgruppen Vertrags-Nr Bezeichnung Verantwortlich Art Nettoberrag VERTRAGSPARTNER VERTRAGSPARTNER VERKNÜPFUNG                     | Bauabteilung X<br>4711<br>Softwaremietvertrag Dialog<br>Stefan Fellmann<br>Vertrag Y<br>Nettobetrag | Status<br>Abschlussdatum<br>Bruttobetrag | Aktiv | × Q<br>Bruttobetrag                |  |  |
| INDANGABEN<br>ITRAGSPARTNER<br>KINÜPFUNG<br>ITEN<br>DERUINGSANGABEN<br>ERIEN           | GRUNDANGABEN Berechtigungsgruppen Vertrags-Nr Bezeichnung Verantwortlich Art Nettoberrag VERTRAGSPARTNER VERTRAGSPARTNER VERTRAGSPARTNER FRISTEN         | Bauabteilung X<br>4711<br>Softwaremietvertrag Dialog<br>Stefan Fellmann<br>Vertrag Y<br>Nettobetrag | Status<br>Abschlussdatum<br>Bruttobetrag | Aktiv | × Q<br>Routtobetrag                |  |  |
| INDANGABEN<br>ITRAGSPARTNER<br>KKNÜPFUNG<br>TEN<br>DERUINGSANGABEN<br>EIEN             | GRUNDANGABEN Berechtigungsgruppen Vertrags-Nr Bezeichnung Verantwortlich Art Nettoberag VERTRAGSPARTNER VERTRAGSPARTNER VERTRAGSPARTNER ÄNDERUNGSANGABEN | Bauabteilung X<br>4711<br>Softwaremietvertrag Dialog<br>Stefan Fellmann<br>Vertrag Y<br>Nettobetrag | Status<br>Abschlussdatum<br>Bruttobetrag | Aktiv | ×<br>× Q<br>Bruttobetrag<br>×<br>× |  |  |

#### Berechtigungsgruppe

Es muss mindestens eine Berechtigungsgruppe ausgewählt werden. Das Prinzip der Berechtigungsgruppen ist unter Kapitel 7.2 beschrieben.

#### <u>Vertrags-Nr.</u>

Es kann eine beliebige Vertragsnummer eingegeben werden.

#### <u>Status</u>

Der Status ist ein Code, dieser kann aus der Auswahlfeld ausgewählt werden. Folgende Werte stehen zur Verfügung:

- Bearbeitung (Vertrag ist in Ausarbeitung)
- Aktiv (gültiger Vertrag)
- Beendet (Vertrag wurde beendet)

#### <u>Bezeichnung</u>

Die Bezeichnung des Vertrages.

#### **Verantwortlich**

Der verantwortliche Benutzer kann ausgewählt werden. Die Suche erfolgt mit Namen, Kurzname oder Loginname.

#### <u>Art</u>

Die Vertragsart ist ein Code, dieser kann aus der Auswahlfeld ausgewählt werden. Beispiel:

- Baurechtsvertrag
- Arbeitsvertrag
- Softwarevertrag

#### Abschlussdatum

Datum, an welchem der Vertrag abgeschlossen (unterzeichnet) wurde.

#### Netto / Bruttobetrag

Netto.- bzw. Bruttobetrag des Vertrages.

#### Register Vertragspartner

Die Vertragspartner werden hier erfasst.

| GRUNDANGABEN     | GRUNDANGABEN         |        |                                           |                          |          | ٠ |
|------------------|----------------------|--------|-------------------------------------------|--------------------------|----------|---|
| VERTRAGSPARTNER  | VERTRAGSPARTNER      |        |                                           |                          |          | • |
| VERKNÜPFUNG      | Vertragsrolle        | Partne | er                                        | Bemerkung                |          |   |
| FRISTEN          | Hauptvertragspartner | ▼ Dial | og Verwaltungs-Data AG, Seebadstrasse 🗙 🔍 | Kontakt: Stefan Felimann | <b>X</b> |   |
| ÄNDERUNGSANGABEN | Subunternehmer       | • ×    | ×Q                                        | Bemerkung                | ×        |   |
| DATEIEN          | +                    |        |                                           |                          |          |   |
|                  | VERKNÜPFUNG          |        |                                           |                          |          | • |
|                  | FRISTEN              |        |                                           |                          |          | ٠ |
|                  | ÄNDERUNGSANGABEN     |        |                                           |                          |          | ٠ |
|                  | DATEIEN              |        |                                           |                          |          | * |

#### **Vertragsrolle**

Die Vertragsrolle ist ein Code, dieser kann aus der Auswahlfeld ausgewählt werden.

#### Partner

Der Vertragspartner müssen zwingend in der Adressverwaltung vorhanden sein und können hier ausgewählt werden.

#### Bemerkungen

Beliebige Bemerkungen zum Vertragspartner.

Funktionen:

- + Mit diesem Symbol wird ein neuer Vertragspartner hinzugefügt.
- X Mit diesem Symbol wird ein Vertragspartner entfernt.

#### **Register Verknüpfung**

Die Verknüpfungen eines Vertrages zu anderen Modulen wird hier erfasst.

| GRUNDANGABEN     | GRUNDANGABEN                          |                                                               |    |   | * |
|------------------|---------------------------------------|---------------------------------------------------------------|----|---|---|
| VERTRAGSPARTNER  | VERTRAGSPARTNER                       |                                                               |    |   | • |
| VERKNÜPFUNG      | VERKNÜPFUNG 🔕                         |                                                               |    |   | • |
| FRISTEN          | RefModul                              | RefSection & RefId                                            |    |   |   |
| ÄNDERUNGSANGABEN | Ordnungssystem 🔻                      | 568, 0.22.4.050 - EDV (Verträge, Lizenzen, Fachapplikationen) | ×Q | × |   |
| DATEIEN          | · · · · · · · · · · · · · · · · · · · |                                                               | ×Q | × |   |
|                  | Anlagen                               |                                                               |    |   |   |
|                  | Geschäfte                             |                                                               |    |   | • |
|                  | Objekte                               |                                                               |    |   | • |
|                  | Ordnungssystem                        |                                                               |    |   | • |

#### <u>Ref.-Modul</u>

Referenzmodul wo der Vertrag verknüpft werden soll.

Es stehen folgende Möglichkeiten zur Auswahl:

- Anlage Anlagengut aus der Anlagenbuchhaltung
- Geschäft Geschäft aus der Geschäftsverwaltung
- Objekte Objekt (Parzelle, Gebäude, etc.) aus der Objektverwaltung
- Ordnungssystem Archivplanposition aus dem Ordnungssystem

#### Ref. Section & ID

Je nach dem welches Referenzmodul ausgewählt wurde, kann hier die entsprechende Verknüpfung zum Anlagengut, Archivplan, Geschäft oder Objekt ausgewählt werden.

Funktionen:

- + Mit diesem Symbol wird eine neue Verknüpfung hinzugefügt.
- X Mit diesem Symbol wird eine Verknüpfung entfernt.

#### **Register Fristen**

Die Vertragsfristen werden hier erfasst und dienen zur Fristenüberwachung der Aufgaben:

| FRISTEN             |              |                         |      |             |              |  |  |
|---------------------|--------------|-------------------------|------|-------------|--------------|--|--|
| Erinnerung in Tagen | 10 🗘         |                         |      |             |              |  |  |
| Beginnt am          | 01.04.2013 🖻 | Laufzeit                | •    | Ablauf am   | 31.05.2023 茴 |  |  |
| Kündigung notwendig |              | Kündigungfrist in Tagen | 30 🗘 | Kündbar per | Dezember ×   |  |  |
| Gekündigt am        | Ō            |                         |      |             |              |  |  |
| AUFGABEN            |              |                         |      |             | •            |  |  |
| ÄNDERUNGSANGABEN    |              |                         |      |             | Ψ            |  |  |
| DATEIEN             |              |                         |      |             | •            |  |  |

#### Erinnerung in Tagen

Anzahl Erinnerungstage (Kalendertage) vor der Vertragsablauf- und Kündigungsfrist.

 Beispiel:
 Kündbar per:
 Dezember

 Kündigungsfrist:
 90 Tage

 Erinnerung vor Ablauf:
 10 Tage

 Vertrag kann bis 30. September gekündigt werden, ansonsten verlängert er sich um 1 Jahr.

 Am 20. September wird die Verantwortliche Person auf den Kündigungstermin erinnert.

#### Beginnt am

Datum, ab wann der Vertrag rechtsgültige Wirkung erlangt.

#### <u>Laufzeit</u>

Vertragslaufzeit kann aus dem Codestamm ausgewählt werden. Wenn "Beginnt am" erfasst wurde und die Laufzeit ausgewählt wird, wird das "Ablauf am" automatisch befüllt.

#### Kündigungsfrist in Tagen

Kündigungsfrist in Tagen (Kalendertage).

#### Kündigung notwendig

Verträge die nicht automatisch beendet und sich automatisch erneuern müssen hier markiert werden.

#### Kündbar per

Es können die Monate selektiert werden, per wann ein Vertrag gekündigt werden kann.

#### Beispiel: Mietvertrag Wohnung Dialog Mietvertrag:

März, Juni, September, Dezember Dezember

#### Gekündigt am

Kündigungsdatum des Vertrages.

#### **Register Aufgaben**

Zur proaktiven Überwachung der Fristen werden die Dialog G6 Aufgaben eingesetzt:

#### Aufgabe für Vertragsablauf generieren:

#### Beispiel:

| Speichern Aufgaben | Löschen Aktualisieren Schliessen                                                                                                    |
|--------------------|----------------------------------------------------------------------------------------------------|
| VERTRAG Kündigungs | erung<br>erinnerungen                                                                                                    |
| GRUNDANGABEN       | GRUNDANGABEN                                                                                                    |
| VERTRAGSPARTNER    | VERTRAGSPARTNER                                                                                                    |
| VERKNÜPFUNG        | verknüpfung 🗸                                                                                                    |
| FRISTEN            | FRISTEN                                                                                                    |
| AUFGABEN           | Erinnerung in Tagen 10 🗘                                                                                                    |
| ÄNDERUNGSANGABEN   | Beginnt am         01.05.2013         Image: Comparison of the second second sec |
| DATEIEN            | Kündigung notwendig 🗹 Kündigungfrist in Tagen Kündigungfrist in 🛊 Kündbar per Kündbar per                                                                                                    |
|                    | Gekündigt am                                                                                                    |
|                    | AUFGABEN                                                                                                    |
|                    | ÄNDERUNGSANGABEN 🔻                                                                                                    |
|                    | DATEIEN                                                                                                    |

Es wird eine neue Aufgabe erstellt, und folgende Felder werden automatisch abgefüllt:

| Speichern     Image: Constraint of the second second |                                                                            |                   |                                                               |   |  |  |  |  |  |
|----------------------------------------------------------------------------------------------------|----------------------------------------------------------------------------|-------------------|---------------------------------------------------------------|---|--|--|--|--|--|
|                                                                                                    | Vertragsablauf 7812 Softwaremietvertrag<br><sub>fällig am</sub> 30.04.2023 | Dialog G6 Vertrag | Nicht begonnen                                                |   |  |  |  |  |  |
| Aufgabe 🔿                                                                                                    |                                                                            |                   |                                                               |   |  |  |  |  |  |
| Betreff                                                                                                    | Vertragsablauf 7812 Softwaremietvertrag Dialog G6 Vertrag                  | Auftraggeber      | Dialog Support x C                                            | 2 |  |  |  |  |  |
| Beschreibung                                                                                                    | 1                                                                          | Vertraulich       |                                                               |   |  |  |  |  |  |
|                                                                                                    |                                                                            | Referenz          | Vertrag 🛛 🗸 17 - 7812 - Softwaremietvertrag Dialog G6 Ver 🛛 🔀 | 3 |  |  |  |  |  |
|                                                                                                    |                                                                            | Priorität         | 🔿 Niedrig 🔮 Normal 🔵 Hoch                                     |   |  |  |  |  |  |
|                                                                                                    |                                                                            | Status            | Nicht begonnen 🗸 🗸                                            | • |  |  |  |  |  |
| Beginnt am                                                                                                    | 03.04.2023                                                                 | Kategorie         | Vertragsablauf ~                                              |   |  |  |  |  |  |
| Fällig am                                                                                                    | 30.04.2023                                                                 | Erledigt am       |                                                               |   |  |  |  |  |  |
| Erinnern am                                                                                                    | 20.04.2023                                                                 | Erledigt          | % 0                                                           |   |  |  |  |  |  |
| Verantwortlich                                                                                                    | Stefan Fellmann 🗴 🗘                                                        |                   |                                                               |   |  |  |  |  |  |
|                                                                                                    |                                                                            |                   |                                                               |   |  |  |  |  |  |

#### <u>Betreff</u>

Der Betreff wird automatisch mit Vertragsablauf, Vertrags-Nr. sowie Vertragsbezeichnung erzeugt.

#### Beginnt am

Es wird das "Beginnt am" Datum des Vertrages abgefüllt.

#### <u>Fällig am</u>

Das Fälligkeitsdatum entspricht dem Vertragsablaufdatum.

### <u>Erinnerung am</u>

Das Erinnerungsdatum wird aus dem Fälligkeitsdatum – Erinnerungsdatum berechnet.

#### **Verantwortlich**

Der Verantwortliche Benutzer aus dem Vertrag wird abgefüllt.

#### <u>Auftraggeber</u>

Der Benutzer, welcher den Vertrag erfasst wird automatisch abgefüllt.

#### <u>Referenz</u>

Die Referenz zum Vertrag wird abgefüllt.

#### <u>Kategorie</u>

Die Aufgabenkategorie wird ausgefüllt.

#### Aufgabe für Kündigungsfristen generieren:

#### Beispiel:

| Speichern Aufgaben | Löschen Aktualis    | ieren Schliessen |                         |            |             | •            |
|--------------------|---------------------|------------------|-------------------------|------------|-------------|--------------|
| GRUNDANGABEN       | GRUNDANGABEN        |                  |                         |            |             | Ŧ            |
| VERTRAGSPARTNER    | VERTRAGSPARTNER     |                  |                         |            |             | Ŧ            |
| VERKNÜPFUNG        | VERKNÜPFUNG         |                  |                         |            |             | v            |
| FRISTEN            | FRISTEN             |                  |                         |            |             |              |
| AUFGABEN           | Erinnerung in Tagen | 10 🗘             |                         |            |             |              |
| ÄNDERUNGSANGABEN   | Beginnt am          | 01.05.2013 💼     | Laufzeit                | 10 Jahre 🔻 | Ablauf am   | 30.04.2023 🖻 |
| DATEIEN            | Kündigung notwendig |                  | Kündigungfrist in Tagen | 90 🜲       | Kündbar per | Dezember ×   |
|                    | Gekündigt am        | ē                |                         |            |             |              |
|                    | AUFGABEN            |                  |                         |            |             | Ŧ            |
|                    | ÄNDERUNGSANGABEN    |                  |                         |            |             | v            |
|                    | DATEIEN             |                  |                         |            |             | Ŧ            |

#### Es werden pro "künbar per" Aufgaben generiert:

|                | Vertragskündigung 7812 Softwaremietvertrag Dia<br><sup>fällig</sup> am 30.12.2023 | log G6 V Nicht begonnen |                                                               |    |
|----------------|-----------------------------------------------------------------------------------|-------------------------|---------------------------------------------------------------|----|
| Aufgabe 🔿      |                                                                                   |                         |                                                               |    |
| Betreff        | Vertragskündigung 7812 Softwaremietvertrag Dialog G6 Vertrag                      | Auftraggeber            | Dialog Support                                                | жQ |
| Beschreibung   |                                                                                   | Vertraulich             |                                                               |    |
|                |                                                                                   | Referenz                | Vertrag 🗸 🗸 17 - 7812 - Softwaremietvertrag Dialog G6 Vertrag | 12 |
|                |                                                                                   | Priorität               | 🔿 Niedrig 🔮 Normal 🔵 Hoch                                     |    |
|                |                                                                                   | Status                  | Nicht begonnen                                                | ~  |
| Beginnt am     | 30.12.2023 自                                                                      | Kategorie               | Vertragskündigung                                             | ~  |
| Fällig am      | 30.12.2023 首                                                                      | Erledigt am             |                                                               |    |
| Erinnern am    | 21.09.2023                                                                        | Erledigt                | % 0                                                           |    |
| Verantwortlich | Stefan Fellmann x Q                                                               |                         |                                                               |    |

#### **Betreff**

Der Betreff wird automatisch mit Vertragskündigung, Vertrags-Nr. sowie Vertragsbezeichnung erzeugt.

#### Beginnt am

Es wird das "Beginnt am" Datum des Vertrages abgefüllt.

#### <u>Fällig am</u>

Das Fälligkeitsdatum entspricht dem Kündigungstermin.

#### Erinnerung am

Das Erinnerungsdatum wird aus dem Kündigungstermin – Kündigungsfrist - Erinnerungsfrist berechnet.

#### Verantwortlich

Der Verantwortliche Benutzer aus dem Vertrag wird abgefüllt.

#### Auftraggeber

Der Benutzer, welcher den Vertrag erfasst wird automatisch abgefüllt.

#### <u>Referenz</u>

Die Referenz zum Vertrag wird abgefüllt.

#### Kategorie

Die Aufgabenkategorie wird ausgefüllt.

#### Bemerkung:

Standardmässig werden 10 Aufgaben generiert. Es kann jedoch **pro Vertragsart** ein abweichender Wert definiert werden, siehe Kapitel 6.1 Vertragsarten.

#### Manuelle Aufgabe generieren:

Beispiel: Im Register Aufgaben kann mit Schaltfläche "Neu" eine manuelle Aufgabe erstellt werden:

| AUFGABEN       |                                                              |            |            | •                       |
|----------------|--------------------------------------------------------------|------------|------------|-------------------------|
| Neu Bearbeiten | en Attualisieren                                             |            |            |                         |
| Status         | Betreff                                                      | Fällig † 👕 | Beginnt T  | Verantwortlich T        |
| Nicht begannen | Vertragsablauf 7812 Softwaremietvertrag Dialog G6 Vertrag    | 30.04.2023 | 03.04.2023 | Stefan Fellmann         |
| Nicht begonnen | Vertragskündigung 7812 Softwaremietvertrag Dialog G6 Vertrag | 30.12.2023 | 30.12.2023 | Stefan Fellmann         |
| Nicht begonnen | Vertragskündigung 7812 Softwaremietvertrag Dialog G6 Vertrag | 30.12.2024 | 30.12.2024 | Stefan Fellmann         |
| Nicht begannen | Vertragskündigung 7812 Softwaremietvertrag Dialog G6 Vertrag | 30.12.2025 | 30.12.2025 | Stefan Fellmann         |
| Nicht begonnen | Vertragskündigung 7812 Softwaremietvertrag Dialog G6 Vertrag | 30.12.2026 | 30.12.2026 | Stefan Fellmann         |
| Nicht begonnen | Vertragskündigung 7812 Softwaremietvertrag Dialog G6 Vertrag | 30.12.2027 | 30.12.2027 | Stefan Fellmann         |
| Nicht begannen | Vertragskündigung 7812 Softwaremietvertrag Dialog G6 Vertrag | 30.12.2028 | 30.12.2028 | Stefan Fellmann         |
| Nicht begonnen | Vertragskündigung 7812 Softwaremietvertrag Dialog G6 Vertrag | 30.12.2029 | 30.12.2029 | Stefan Fellmann         |
| Nicht begonnen | Vertragskündigung 7812 Softwaremietvertrag Dialog G6 Vertrag | 30.12.2030 | 30.12.2030 | Stefan Fellmann         |
| Nicht begannen | Vertragskündigung 7812 Softwaremietvertrag Dialog G6 Vertrag | 30.12.2031 | 30.12.2031 | Stefan Fellmann         |
| Nicht begonnen | Vertragskündigung 7812 Softwaremietvertrag Dialog G6 Vertrag | 30.12.2032 | 30.12.2032 | Stefan Fellmann         |
| н 4 1 м м      |                                                              |            |            | 1 - 11 von 11 Elementen |

Es wird eine neue Aufgabe erstellt, und folgende Felder werden automatisch abgefüllt:

| Speichem       |                                                                   |              |                                          |              |  |  |  |  |  |
|----------------|-------------------------------------------------------------------|--------------|------------------------------------------|--------------|--|--|--|--|--|
|                | Vertrag 7812 Softwaremietvertrag Dialog G6 Vertrag Nickt begivnen |              |                                          |              |  |  |  |  |  |
| Aufgabe 🔿      |                                                                   |              |                                          |              |  |  |  |  |  |
| Betreff        | Vertrag 7812 Softwaremietvertrag Dialog G6 Vertrag                | Auftraggeber | Dialog Support                           | ж            |  |  |  |  |  |
| Beschreibung   |                                                                   | Vertraulich  |                                          |              |  |  |  |  |  |
|                |                                                                   | Referenz     | Vertrag Villar Vertrag Dialog G6 Vertrag | 2            |  |  |  |  |  |
|                |                                                                   | Priorität    | 🔿 Niedrig 🖉 Normal 🔿 Hoch                |              |  |  |  |  |  |
|                |                                                                   | Status       | Nicht begonnen                           | $\checkmark$ |  |  |  |  |  |
| Beginnt am     | 03.04.2023 🖻                                                      | Kategorie    | Vertrag Manuell                          |              |  |  |  |  |  |
| Fällig am      | Ê                                                                 | Erledigt am  | et                                       |              |  |  |  |  |  |
| Erinnern am    | (1)                                                               | Erledigt     | % 0                                      |              |  |  |  |  |  |
| Verantwortlich | Stefan Fellmann 🗴 🤉                                               |              |                                          |              |  |  |  |  |  |

Die Felder Betreff, Beginnt am, Verantwortlich, Auftraggeber, Referenz, Kategorie werden automatisch ausgefüllt. Die restlichen Felder müssen manuell ausgefüllt werden.

### Register Änderungsangaben

Vertragsänderungen werden hier erfasst.

| GRUNDANGABEN                                  |                                                                                      |                                    | •  |
|-----------------------------------------------|--------------------------------------------------------------------------------------|------------------------------------|----|
| VERTRAGSPARTNER                               |                                                                                      |                                    | •  |
| VERKNÜPFUNG                                   |                                                                                      |                                    | •  |
| FRISTEN                                       |                                                                                      |                                    | •  |
| ÄNDERUNGSANGABEN 🔕                            |                                                                                      |                                    |    |
|                                               |                                                                                      |                                    |    |
| Änderungsdatum                                | Grund                                                                                | Erfasst von                        |    |
| Änderungsdatum<br>7.12.2020                   | Grund                                                                                | Erfasst von<br>stfe                | ×  |
| Änderungsdatum<br>7.12.2020<br>Tag.Monat.Jahr | Grund Zuatzmodul Dialog G6 Vertrag lizenziert Grund Grund                            | Erfasst von<br>stfe<br>Erfasst von | ×× |
| Änderungsdatum<br>7.12.2020<br>Tag.Monat.Jahr | Grund          Grund         Izuatzmodul Dialog G6 Vertrag lizenziert         Igrund | Erfasst von<br>stfe<br>Erfasst von | ×  |

#### <u>Änderungsdatum</u>

Datum am welchen eine Änderung des Vertrages gemacht wurde.

#### Grund

Grund der Vertragsänderung wird festgehalten.

#### Erfasst von

Nach der Speicherung der Änderung wird der Benutzer in diesem Feld angezeigt.

Funktionen:

- + Mit diesem Symbol wird eine neue Verknüpfung hinzugefügt.
- X Mit diesem Symbol wird eine Verknüpfung entfernt.

#### Register Dateien (auch in Sidebar)

Im Vertragsdossier werden die Dokumente zu einem Vertrag bewirtschaftet.

| GRUNDANGABEN                                                                                                    |                  |            |       | ٠ |  |  |  |
|----------------------------------------------------------------------------------------------------|------------------|------------|-------|---|--|--|--|
| VERTRAGSPARTNER                                                                                                    |                  |            |       | • |  |  |  |
| VERKNÜPFUNG                                                                                                    |                  |            |       | ٠ |  |  |  |
| FRISTEN                                                                                                    |                  |            |       | ٠ |  |  |  |
| ÄNDERUNGSANGABEN                                                                                                    |                  |            |       | ۳ |  |  |  |
| DATEIEN                                                                                                    |                  |            |       | • |  |  |  |
| Image: Hinzufügen     Offnen     Neu     Image: Eigenschaften     Image: Eigenschaften |                  |            |       |   |  |  |  |
| Titel                                                                                                    | Kategorie        | Mutiert am | durch |   |  |  |  |
| Aiertvertrag Geschäftsverwaltung                                                                                                    | Vertragsdokument | 07.12.2020 | stfe  | 1 |  |  |  |
| AGB Dialog                                                                                                    | Vertragsdokument | 07.12.2020 | stfe  |   |  |  |  |
| ₩_ Fragen zu Vertragskonditionen                                                                                                    | E-Mail Eingang   | 07.12.2020 | stfe  | - |  |  |  |

Die Beschreibung zur Erfassung der Dokumente ist im Handbuch Dialog G6 Dokumente beschrieben.

# 4. Empfängermutation

Mit der Empfängermutation kann der Verantwortliche Benutzer durch einen anderen Benutzer ausgetauscht werden. Dies ist z.B. bei einem Mitarbeiterwechsel sinnvoll. Falls nur bei einzelnen Verträgen die Verantwortlichkeit wechselt, muss dies im Vertrag ausgewechselt werden.

| Module 🗙 Vertrag Start 🗙       | Vertrag Empfängermutation |     |
|--------------------------------|---------------------------|-----|
| Mutation Umtauschen Schliessen |                           |     |
| Verantwortlich alt             | Stefan Fellmann           | ×Q  |
| Verantwortlich neu             | Stefan Müller             | × Q |

Im Feld "Verantwortlich alt" wird der Benutzer eingetragen der ausgetauscht werden soll. Im Feld "Verantwortlich neu" wird der neue Benutzer eingetragen.

# 5. Auswertungen

Es stehen folgende zwei Standardauswertungen zur Verfügung:

### 5.1 Kündigungslisten

Welche Verträge können bis zu einem bestimmten Datum gekündigt werden.

| X D C Q         | Ausf          | ühren Excel               | Pdf Etiketten Speich<br>unte   | ern Speichern Lö     | ischen Schliessen |             |        |                |               |  |
|-----------------|---------------|---------------------------|--------------------------------|----------------------|-------------------|-------------|--------|----------------|---------------|--|
| * Teamlisten    | κί            | INDIGUNGSLISTE            |                                |                      |                   |             |        |                | •             |  |
| 👗 Eigene Listen | EINSTELLUNGEN |                           |                                |                      |                   |             |        |                |               |  |
|                 | \$ so         | rtiert <b>Y</b> gefiltert | ≡gruppiert ≫ seitenori         | entiert 🗆 Spalter    | n →               |             |        |                |               |  |
|                 | Ziehe         | n Sie eine Spaltenüb      | erschrift hierher, um nach die | ser Spalte zu gruppi | eren              |             |        |                |               |  |
|                 | :             | Vertrags-Nr.              | Bezeichnung                    | Kündbar per          | Kündigungsfrist   | Ablaufdatum | Status | Abschlussdatum | Beginndat     |  |
|                 | 1             | 4711                      | Softwarewartungsvertrag        | 31.12.2021           | 90                | 31.12.2021  | Aktiv  | 15.12.2018     | 01.01.2019    |  |
|                 | 2             | 4712                      | EasySeparate Lizenzvertrag     | 31.12.2018           | 90                | 31.12.2018  | Aktiv  | 15.11.2018     | 01.01.2018    |  |
|                 | 8             | 5101                      | Gebäudeversicherung            | 31.12.2021           | 90                |             | Aktiv  | 15.01.2001     | 01.01.2010    |  |
|                 | 11            | 5004                      | Swisscom MobileID              | 31.12.2019           | 30                | 31.12.2019  | Aktiv  | 15.12.2018     | 01.01.2019 👻  |  |
|                 | 4             |                           |                                |                      |                   |             |        |                | •             |  |
|                 | M             | < 1 ► 0                   | ή                              |                      |                   |             |        | Einträge       | 1 - 4 von 4 💙 |  |

Folgende Filterkriterien stehen dem Benutzer zur Verfügung:

| KÜN | IDIGUNGSI | ISTE |   |                     |   |                           |   |                               | • |
|-----|-----------|------|---|---------------------|---|---------------------------|---|-------------------------------|---|
| ×   | ۰         |      |   | Status              | • | gleich 🔻                  | , | 2 - Aktiv 🗙 1 - Bearbeitung 🗙 | × |
| ×   | ٥         | und  | • | Vertragsart         | • | gleich 🔻                  | , |                               | × |
| ×   | ٥         | und  | • | Kündigung notwendig | • | gleich 🔻                  | , |                               |   |
| ×   | ٥         | und  | • | Verantwortlicher    | • | gleich 🔻                  | , |                               | × |
| ×   | ٥         | und  | • | Kündbar per         | • | weniger als oder gleici 🔻 | , | 31.12.2021                    |   |
| ×   | ٥         | und  | • | Gekündigt am        | • | ist Null 🔻                | , |                               |   |
| +   |           |      |   |                     |   |                           |   |                               |   |

Wichtiger Hinweis:

Bitte beachten Sie, dass Verträge mit festen Vertragslaufzeit z.B. 31.12.2022 in der obigen Liste nicht erscheinen, da der Vertrag noch nicht gekündigt werden kann.

# 5.2 Verträge nach Ablaufdatum

Welche Verträge laufen ab und müssen allenfalls erneuert werden?

| × □ 2 C       | Aus   | führen Excel               | Pdf Etiketten Speiche<br>unter   | ern Speichern Lö     | schen Schliessen    |                 |          |                    |        |
|---------------|-------|----------------------------|----------------------------------|----------------------|---------------------|-----------------|----------|--------------------|--------|
| Teamlisten    | v     | ERTRÄGE NACH ABL           | AUFDATUM                         |                      |                     |                 |          |                    | •      |
| Eigene Listen | E     | INSTELLUNGEN               |                                  |                      |                     |                 |          |                    | •      |
|               | \$ si | ortiert <b>T</b> gefiltert | ≡ gruppiert » seitenorie         | entiert 🗆 Spalten    | -                   |                 |          |                    |        |
|               | Zieh  | en Sie eine Spaltenü       | berschrift hierher, um nach dies | er Spalte zu gruppie | eren                |                 |          |                    |        |
|               | 1     | Vertrags-Nr.               | Bezeichnung                      | Ablaufdatum          | Kündigung notwendig | Kündigungsfrist | Status : | Abschlussdatum     | Beç    |
|               | 1     | 4711                       | Softwarewartungsvertrag          | 31.12.2021           | ⊻                   | 90              | Aktiv    | 15.12.2018         | 01./ ^ |
|               | 2     | 4712                       | EasySeparate Lizenzvertrag       | 31.12.2018           |                     | 90              | Aktiv    | 15.11.2018         | 01.    |
|               | 9     | 5002                       | Umgebungsarbeiten Firm           | 31.12.2022           |                     |                 | Aktiv    | 01.01.2002         | 01.    |
|               | 11    | 5004                       | Swisscom MobileID                | 31.12.2019           |                     | 30              | Aktiv    | 15.12.2018         | 01.    |
|               | 14    | 4711                       | Vertrag Geschäftsverwaltu        | 31.12.2023           | ≤                   | 90              | Aktiv    | 01.01.2020         | 01/ 🚽  |
|               |       |                            |                                  |                      |                     |                 |          |                    | •      |
|               | н     | - 4 - 1 - ⊁                | M                                |                      |                     |                 |          | Einträge 1 - 5 von | 5 🖒    |

Folgende Filterkriterien stehen dem Benutzer zur Verfügung:

# Fall 1: Verträge die Ablaufen und sich nicht automatisch Verlängern (Kündigung notwendig ist nicht markiert)

|                | -              | 0         |          | 0             |              |                   | ,       |                         |    |                |        |   |                |       |         |
|----------------|----------------|-----------|----------|---------------|--------------|-------------------|---------|-------------------------|----|----------------|--------|---|----------------|-------|---------|
| VER            | träge n        | ACH ABLA  | UFDATI   | им            |              |                   |         |                         |    |                |        |   |                |       | <b></b> |
| ×              | ٥              |           |          | Status        |              |                   | ٠       | gleich                  | •  | 2 - Aktiv 🗙    |        |   |                |       | ×       |
| ×              | ۰              | und       | ٠        | Vertrags      | sart         |                   | •       | gleich                  | •  |                |        |   |                |       | ×       |
| ×              | ۰              | und       | ٠        | Kündigu       | ung notwend  | ig                | •       | gleich                  | •  |                |        |   |                |       |         |
| ×              | ۰              | und       | ٠        | Verantw       | ortlicher    |                   | •       | gleich                  | •  |                |        |   |                |       | ×       |
| ×              | ۰              | und       | •        | Ablaufd       | atum         |                   | •       | weniger als oder gleici | •  | 31.12.2023     |        |   |                |       |         |
| +              |                |           |          |               |              |                   |         |                         |    |                |        |   |                |       |         |
| EIN            | STELLUN        | SEN       |          |               |              |                   |         |                         |    |                |        |   |                |       | •       |
| <b>\$</b> sort | tiert <b>T</b> | gefiltert | ≡gri     | uppiert       | » seitenorie | ntiert 🗆 Spal     | ten     | -                       |    |                |        |   |                |       |         |
| Ziehen         | sie eine       | Spaltenüb | erschrif | 't hierher, u | ım nach dies | er Spalte zu gruj | opierer | 1                       |    |                |        |   |                |       |         |
| ŀ              | Vertrags       | Nr.       | Bezeio   | chnung        | :            | Ablaufdatum       | : к     | ündigung notwendig      | Kü | indigungsfrist | Status | : | Abschlussdatum | :     | Beç     |
| 9              | 5002           |           | Umge     | bungsarbe     | eiten Firm   | 31.12.2022        | C       |                         |    |                | Aktiv  |   | 01.01.2002     |       | 01/ 🖕   |
| 4              |                |           |          |               |              |                   |         |                         |    |                |        |   |                |       | •       |
| м              | ≪ 1            | > - >     | 4        |               |              |                   |         |                         |    |                |        |   | Einträge 1 - 1 | von 1 | Q       |

# Fall 2: Verträge die Ablaufen und sich automatisch Verlängern

| (KU    | naigi      | ung no             | twe      | naig i     | ist mark      | lert)             |        |                        |    |               |        |   |                  |       |        |
|--------|------------|--------------------|----------|------------|---------------|-------------------|--------|------------------------|----|---------------|--------|---|------------------|-------|--------|
| VE     | rträge i   | NACH ABLA          | UFDAT    | им         |               |                   |        |                        |    |               |        |   |                  |       | •      |
| ×      | ۰          |                    |          | Status     |               |                   | •      | gleich                 | •  | 2 - Aktiv 🗙   |        |   |                  |       | ×      |
| ×      | ٠          | und                | •        | Vertrag    | gsart         |                   | •      | gleich                 | •  |               |        |   |                  |       | ×      |
| ×      | ٥          | und                | ٠        | Kündig     | gung notwend  | ig                | •      | gleich                 | •  | ✓             |        |   |                  |       |        |
| ×      | ۰          | und                | •        | Verant     | wortlicher    |                   | •      | gleich                 | •  |               |        |   |                  |       | ×      |
| ×      | ۰          | und                | •        | Ablauf     | datum         |                   | •      | weniger als oder gleic | •  | 31.12.2023    |        |   |                  |       |        |
| +      |            |                    |          |            |               |                   |        |                        |    |               |        |   |                  |       |        |
| EIN    | ISTELLUN   | IGEN               |          |            |               |                   |        |                        |    |               |        |   |                  |       | •      |
| \$ sor | tiert      | <b>T</b> gefiltert | ≡an      | unniert    | » seitenorier | ntiert III Snalt  | en i   |                        |    |               |        |   |                  |       |        |
| Ziehe  | n Sie eine | e Spaltenüb        | erschrif | t hierher, | um nach diese | er Spalte zu grup | pieren |                        |    |               |        |   |                  |       |        |
| :      | Vertrag    | s-Nr.              | Bezeio   | :hnung     | :             | Ablaufdatum       | Ki     | ündigung notwendig     | Kü | ndigungsfrist | Status | : | Abschlussdatum   | :     | Beç    |
| 1      | 4711       |                    | Softw    | arewartur  | ngsvertrag    | 31.12.2021        | V      | 8                      | 90 |               | Aktiv  |   | 15.12.2018       |       | 01/ 🛎  |
| 2      | 4712       |                    | EasySe   | eparate Li | izenzvertrag  | 31.12.2018        |        | 8                      | 90 |               | Aktiv  |   | 15.11.2018       |       | 01.    |
| 11     | 5004       |                    | Swisso   | com Mobi   | ilelD         | 31.12.2019        | •      | 8                      | 30 |               | Aktiv  |   | 15.12.2018       |       | 01.    |
| 14     | 4711       |                    | Vertra   | g Geschä   | ftsverwaltu   | 31.12.2023        | •      | 8                      | 90 |               | Aktiv  |   | 01.01.2020       |       | 01,1 👳 |
| 4      |            |                    |          |            |               |                   |        |                        |    |               |        |   |                  |       | •      |
| М      | 4 1        | ► →                | ł        |            |               |                   |        |                        |    |               |        |   | Einträge 1 - 4 v | /on 4 | Q      |

# 6. Einstellungen

Bezeichnung EDV Vertrag Bemerkung

Sortierung EDV Aktiv 🗹 Default

Anz. Aufgaben 5

### 6.1 Vertragsart

Die Vertragsart kann durch den Benutzer selbständig erweitert werden. Der Code ist unter der Bezeichnung **GES\_VerArt** verfügbar.

| CODEARTEN             |                             |                      | <b>A</b> | CODEÜBE    | RSICHT         |                    |                                         |      |
|-----------------------|-----------------------------|----------------------|----------|------------|----------------|--------------------|-----------------------------------------|------|
| GES_VerArt            |                             |                      | ٩        | Suchtext e | eingeben       |                    |                                         | Q    |
| Neu Bearbeiten Lösche | en Aktualisieren Schliessen |                      |          | Neu        | Bearbeiten Lös | schen Aktualisiere | n                                       |      |
| Modul                 | Codeart                     | Bezeichnung          |          | Codekey    |                | T                  | Bezeichnung                             | T    |
| GES                   | GES_VerArt                  | Geschäft Vertragsart | *        | 9001       |                |                    | Arbeitsvertrag Miet- und Pachtvertrag   | -    |
| H 4 1 F H             |                             | Einträge 1 - 1 von   | 1 0      | 9002       |                |                    | Baurechtsvertrag                        |      |
|                       |                             |                      |          | 9003       |                |                    | Übereinkunft                            |      |
|                       |                             |                      |          | 9004       |                |                    | Statuten                                |      |
|                       |                             |                      |          | 9005       |                |                    | Kaufvertrag                             |      |
|                       |                             |                      |          | 9006       |                |                    | Vereinbarung                            |      |
|                       |                             |                      |          | 9007       |                |                    | Konzession                              |      |
|                       |                             |                      |          | 9008       |                |                    | Dienstbarkeitsvertrag                   |      |
|                       |                             |                      |          | 9009       |                |                    | Übriger Vertrag                         |      |
|                       |                             |                      |          | EDV        |                |                    | EDV (Software, Hardware, Kommunikation) | -    |
|                       |                             |                      |          | H 4        | 1 ▶ ⊨          |                    | Einträge 1 - 10 von                     | 10 🔿 |
| Code: 9011 - EDV      |                             |                      |          | ×          |                |                    |                                         |      |
| Allgemein             |                             |                      |          |            |                |                    |                                         |      |
| Code                  | 9011                        |                      |          |            |                |                    |                                         |      |
| Kurzbezeichnung       | EDV                         |                      |          |            |                |                    |                                         |      |

| Im Zusatzfeld «Anz. Aufgaben» kann pro Vertragsart wie Anzahl der zu generierenden Aufgaben für |
|-------------------------------------------------------------------------------------------------|
| die Kündigungserinnerung eingetragen werden. Standardmässig sind die Vertragsarten mit dem Werl |
| 10 befüllt, dies bedeutet, dass für 10 Jahre in Zukunft die Erinnerungen generiert werden.      |

Übernehmen Abbrechen

# 6.2 Status

Zusatzfelder

Der Vertragsstatus kann durch den Benutzer selbständig erweitert werden. Der Code ist unter der Bezeichnung **GES\_VerStatus** verfügbar.

| CODEARTEN           |                             |                         |   | CODEÜB   | ERSICHT            |                           |             |                      |   |
|---------------------|-----------------------------|-------------------------|---|----------|--------------------|---------------------------|-------------|----------------------|---|
| GES_VerStatus       |                             |                         | Q | Suchtext | eingeben           |                           |             |                      | Q |
| Neu Bearbeiten Lösc | en Aktualisieren Schliessen |                         |   | Neu      | Bearbeiten Löschen | <b>C</b><br>Aktualisieren |             |                      |   |
| Modul               | 🝸 Codeart 📑                 | Bezeichnung             |   | Codekey  |                    | Т                         | Bezeichnung | T                    |   |
| GES                 | GES_VerStatus               | Geschäft Vertrag Status | ÷ | 1        |                    |                           | Bearbeitung |                      | * |
| H 4 1 ▶ H           |                             | Einträge 1 - 1 von 1    | Ċ | 2        |                    |                           | Aktiv       |                      |   |
|                     |                             |                         | - | 3        |                    |                           | Beendet     |                      | - |
|                     |                             |                         |   | H 4      | 1 ► H              |                           |             | Einträge 1 - 3 von 3 | Ċ |

### 6.3 Rolle Vertragspartner

Die Rolle des Vertragspartners kann durch den Benutzer selbständig erweitert werden. Der Code ist unter der Bezeichnung **GES\_VerRolle** verfügbar.

| CODEART  | ΈN                |              |                           |            |   |                        |     | CODEÜBE    | RSICHT     |              |                           |                      |                      |     |
|----------|-------------------|--------------|---------------------------|------------|---|------------------------|-----|------------|------------|--------------|---------------------------|----------------------|----------------------|-----|
| GES_VerR | olle              |              |                           |            |   |                        | Q   | Suchtext e | eingeben   |              |                           |                      |                      | Q   |
| Neu      | <b>Bearbeiten</b> | X<br>Löschen | <b>C</b><br>Aktualisieren | Schliessen |   |                        |     | Neu        | Bearbeiten | X<br>Löschen | <b>C</b><br>Aktualisieren |                      |                      |     |
| Modul    |                   | Y            | Codeart                   |            | 7 | Bezeichnung            |     | Codekey    |            |              | Т                         | Bezeichnung          | 1                    | r i |
| GES      |                   |              | GES_VerRolle              |            |   | Geschäft Vertragsrolle | ÷   | 001        |            |              |                           | Hauptvertragspartner |                      | -   |
| н ч      | 1 - 1             | M            |                           |            |   | Einträge 1 - 1 von     | 1 0 | 002        |            |              |                           | Subunternehmer       |                      | Ŧ   |
|          |                   |              |                           |            |   |                        |     |            | 1          | M            |                           |                      | Einträge 1 - 2 von 2 | Ċ   |

### 6.4 Laufzeit

Die Laufzeit eines Vertrags kann durch den Benutzer selbständig erweitert werden. Der Code ist unter der Bezeichnung **GES\_VerLaufzeit** verfügbar.

| CODEARTEN                                       | CODEÜBERSICHT                        | *                        |
|-------------------------------------------------|--------------------------------------|--------------------------|
| GES_VerLaufzeit C                               | Suchtext eingeben                    | ٩                        |
| Neu Bearbeiten Löschen Aktualisieren Schliessen | Neu Bearbeiten Löschen Aktualisieren |                          |
| Modul Codeart Bezeichnung                       | Codekey T Bezeichnun                 | g T                      |
| GES GES_VerLaufZeit Geschäft Laufzeit           | 001 1 Jahre                          | *                        |
| H → 1 > H Finträne 1 - 1 von 1                  | 001 1 Jahr                           |                          |
|                                                 | 002 2 Jahren                         |                          |
|                                                 | 002 2 Jahre                          |                          |
|                                                 | 003 3 Jahre                          |                          |
|                                                 | 004 4 Jahre                          |                          |
|                                                 | 005 5 Jahre                          |                          |
|                                                 | 006 6 Jahre                          |                          |
|                                                 | 007 7 Jahre                          |                          |
|                                                 | 008 8 Jahre                          |                          |
|                                                 | 009 9 Jahre                          |                          |
|                                                 | 010 10 Jahre                         |                          |
|                                                 | 015 15 Jahre                         |                          |
|                                                 | 020 20 Jahre                         |                          |
|                                                 | 025 25 Jahre                         |                          |
|                                                 | 030 30 Jahre                         |                          |
|                                                 | 040 40 Jahre                         |                          |
|                                                 | 050 50 Jahre                         | -                        |
|                                                 | H 4 1 > H                            | Einträge 1 - 18 von 18 💍 |

Falls Sie eine neue Laufzeit erfassen, müssen sie folgendes beachten:

| Speichern Schliessen |              |                 |          |            |              |
|----------------------|--------------|-----------------|----------|------------|--------------|
| Codekey              | 010          | Kurzbezeichnung | 10 Jahre | Sprachcode | ▼ ×          |
| Sortierung           | 010          | Bezeichnung     | 10 Jahre |            |              |
| Bemerkung            |              |                 |          |            | ۵            |
|                      |              |                 |          |            | <sup>°</sup> |
| Anzahl Monaten       | 120.00 🌲     |                 |          |            |              |
| Aktivcode            | $\checkmark$ | Defaultwert     |          |            |              |

Das Feld Anzahl Monate muss ausgefüllt werden.

### 6.5 Berechtigungsgruppen

Die Berechtigungsgruppen kann durch den Benutzer selbständig erfasst ujnd erweitert werden. Der Code ist unter der Bezeichnung **GES\_VerSecurity** verfügbar.

|               |                                 |                             | <b>^</b> | Codeübersicht      |              |                       |                 |                      |
|---------------|---------------------------------|-----------------------------|----------|--------------------|--------------|-----------------------|-----------------|----------------------|
| iES_VerSec    |                                 |                             | Q        | Suchtext eingeben. |              |                       |                 |                      |
| Neu Bearbeite | en Löschen Aktualisieren Schlie | ssen                        |          | Neu                | Bearbeiten L | Löschen Aktualisieren |                 |                      |
| Modul         | Codeart                         | Bezeichnung                 | T        | Codekey            |              | т                     | Bezeichnung     |                      |
| SES .         | GES_VerSecurity                 | Vertrag Berechtigungsgruppe |          | ALLE               |              |                       | Alle            |                      |
| H 4 1 P H     |                                 | Einträge 1 - 1 von          | 11 Č     | BAU                |              |                       | Bauabteilung    |                      |
|               |                                 |                             |          | PRAE               |              |                       | Präsidiales     |                      |
|               |                                 |                             |          | SOZ                |              |                       | Sozialabteilung |                      |
|               |                                 |                             |          | H 4 1 F            | н            |                       |                 | Einträge 1 - 4 von 4 |
|               |                                 |                             |          |                    |              |                       |                 |                      |
|               |                                 |                             |          |                    |              |                       |                 |                      |
|               |                                 |                             |          |                    |              |                       |                 |                      |
|               |                                 |                             |          |                    |              |                       |                 |                      |
|               |                                 |                             |          |                    |              |                       |                 |                      |
|               |                                 |                             |          |                    |              |                       |                 |                      |

# 7. Berechtigungen

Die Berechtigungen werden in Dialog G6 System vergeben.

### 7.1 Benutzergruppen

Die folgenden Benutzergruppe ist durch Dialog standardmässig vorgegeben:

| P             |            | Cn.      | ß           | ×       |             | ×               |      |                     |                      |                |
|---------------|------------|----------|-------------|---------|-------------|-----------------|------|---------------------|----------------------|----------------|
| Neu           | Bearbeiten | Kopieren | Berechtigun | Löschen | Datensatzbe | Schliessen      |      |                     |                      |                |
|               |            |          |             |         |             |                 |      |                     |                      |                |
| O Einfache Su | the        |          |             |         |             |                 |      |                     |                      | •              |
| Vertrag       |            |          |             |         |             |                 |      |                     |                      | ୍              |
|               |            |          |             |         |             |                 |      |                     |                      |                |
| lame          |            |          |             |         |             | Y Kurzbezeichnu | ng 🍸 | Bearbeitungsdatum 🔻 | Bearbeitungsbenutzer | $ \mathbf{T} $ |
|               |            |          |             |         |             | 10-             |      | 01.01.0016          |                      |                |

| Start X Gruppen Vertrag X Berechtigungen editieren Vertrag X                                                                                                  |                                                                               | T<br>Einträge 1 - 4 von 4 |
|----------------------------------------------------------------------------------------------------|-------------------------------------------------------------------------------|---------------------------|
| Speichern Aktualisieren Schliessen                                                                                                    |                                                                               |                           |
| Berechtigungen                                                                                                    | Methodenberechtigungen                                                        |                           |
| Berechtigungen     Methodenberechtigungen       Benutzergruppe     Vertrag       Objekte     Ø DELETE       Benutzerinfo     Ø DELETE       Vertrag     Ø NEW | Caption Caption                                                               | T                         |
|                                                                                                    | DELETE                                                                        |                           |
| Objektgruppen und Objekte<br>Benutzerinfo                                                                                                    | Z EDIT                                                                        |                           |
| <ul> <li>Vertrag</li> </ul>                                                                                                    | V NEW                                                                         |                           |
| Berechtigungsgruppen                                                                                                    | Ø OPEN                                                                        |                           |
| Vertrag     NEW       Berechtigungsgruppen     OPEN       Auswertungen     H       Empfängermutation     H                                                    |                                                                               |                           |
| Empfängermutation                                                                                                    | NEW       OPEN       M     1       ▶     M       Einträge 1 - 4 von 4       C |                           |
| Vertrag Z NEW Berechtigungsgruppen Z OPEN Auswertungen Empfängermutation Vertrag Parameter                                                                    | Parameter                                                                     |                           |
| <ul> <li>Workflow</li> </ul>                                                                                                    | Parameter                                                                     |                           |
|                                                                                                    | Datenfilter                                                                   |                           |
|                                                                                                    |                                                                               |                           |
|                                                                                                    |                                                                               |                           |

Bei der Gruppe «Vertrag» ist standardmässig folgende Funktionen freigeschaltet:

Weiter muss das Modul «Vertrag» für die jeweiligen Benutzer freigeschaltet werden.

# 7.2 Berechtigungsgruppen

In der Dialog G6 Vertrag werden mit Berechtigungsgruppen die Berechtigungen auf Datensatzebene freigeschaltet. Das Prinzip ist aus der nachfolgenden Grafik erläutert:

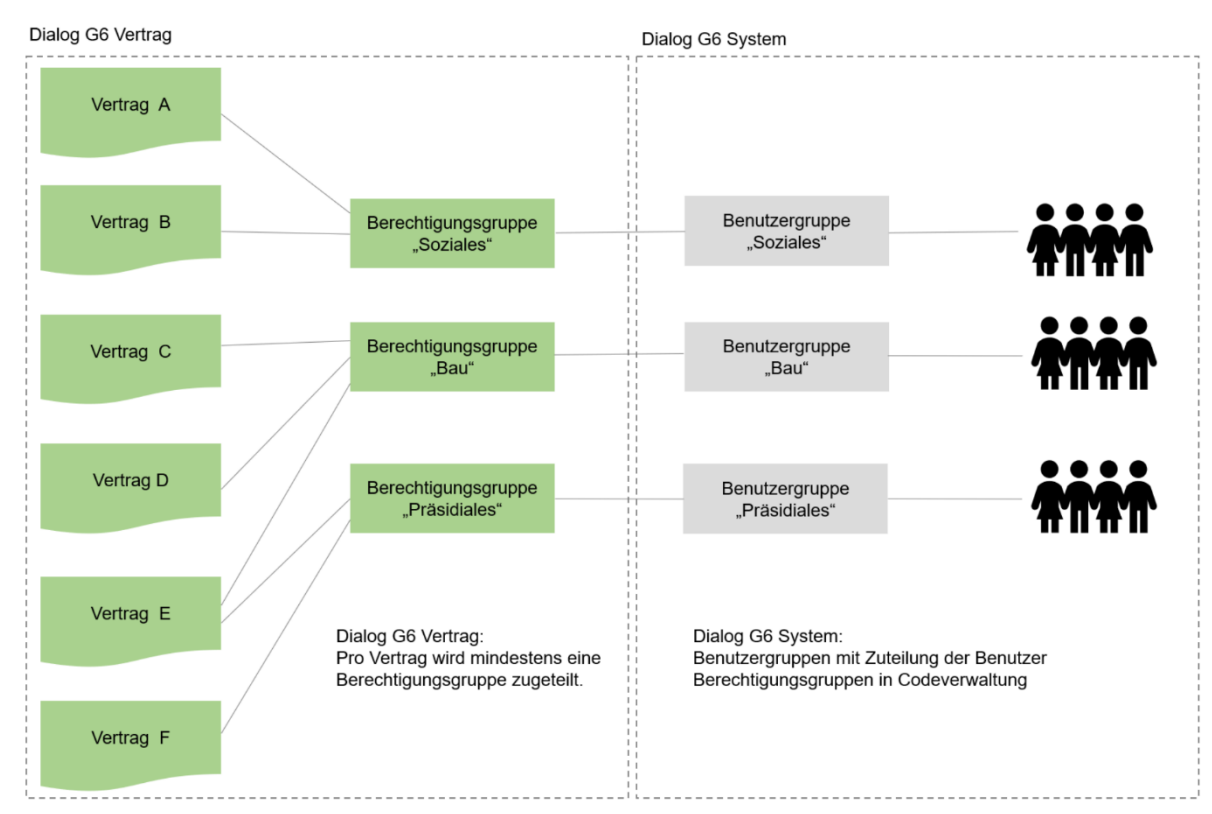

In Dialog G6 System werden die verschiedenen Benutzergruppen erfasst. Die Benutzer sind den Benutzergruppen zugeteilt. Durch diese Zuteilung erben die Benutzer die Berechtigungen der Benutzergruppen.

Die Berechtigungsgruppen müssen zuerst in der Codeverwaltung eröffnet werden, siehe Kapitel 6.5. Danach können den Berechtigungsgruppen (links) die entsprechenden Benutzergruppen (rechts Auswahlfeld) zugeordnet werden.

| Alle            | Vertrag Alle ×        |   |
|-----------------|-----------------------|---|
| Bauabteilung    | Verträge Bau 🗙        |   |
| Präsidiales     | Verträge Präsdiales 🗙 |   |
| Sozialabteilung | Verträge Soziales 🗙   | > |
|                 | Steuerausscheidung    |   |
|                 | Steuern               |   |
|                 | Systemverwaltung      |   |
|                 | Time                  |   |
|                 | Vertrag Alle          |   |
|                 | Verträge Bau          |   |
|                 | Verträge Präsdiales   |   |
|                 | Verträge Soziales     |   |
|                 |                       |   |
|                 |                       |   |
|                 |                       |   |
|                 |                       |   |

Zu jedem Vertrag wird mindestens eine Berechtigungsgruppe ausgewählt. Zu einem Vertrag können auch mehrere Berechtigungsgruppen zugeteilt werden siehe Beispielvertrag «Vertrag E».

| Speichern        |                      | Schlissen                                                 |
|------------------|----------------------|-----------------------------------------------------------|
|                  |                      |                                                           |
| VERTRAG          |                      | *                                                         |
|                  | Vertrag 47           | 711                                                       |
|                  | Softwaremie          | etvertrag Dialog                                          |
|                  |                      |                                                           |
|                  |                      |                                                           |
|                  |                      |                                                           |
| GRUNDANGABEN     | GRUNDANGABEN         | *                                                         |
| VERTRAGSPARTNER  | Berechtigungsgruppen | Bauabteilung X                                            |
| VERKNÜPFUNG      | Vertrags-Nr          | Alle                                                      |
| FRISTEN          | Bezeichnung          | Bauabteilung                                              |
| ÄNDERUNGSANGABEN | V Verantwortlich     | Präsidiales                                               |
| DATEIEN          | Art                  | Sozialabteilung Vertrag Vertrag Abschlussdatum 01.01.2010 |
|                  | Nettobetrag          | Nettobetrag Bruttobetrag Bruttobetrag                     |
|                  | VERTRAGSPARTNER      | Ţ                                                         |
|                  | VERKNÜPFUNG          | Ŧ                                                         |

# 8. Index

Änderungnachweis 1 Auswertungen 13 Benutzergruppen 18 Berechtigungen 18 Berechtigungsgruppen 18, 19 Einfache Suche 4 Einstellungen 16 Empfängermutationen 13 Kündigungsliste 13 Laufzeit 17 Neuer Vertrag 6 Rolle Vertragspartner 17 Sidebar 5 Status 16 Vertrag 4 Verträge 4 Verträge nach Ablaufdatum 14 Vertragsart 16